## Как присоединиться к видеовстрече Google Meet по ссылке

- 1. Перейдите в браузере на сайт <u>https://www.google.ru/</u>
- 2. В правом верхнем углу окна нажмите Войти
- 3. Выберите аккаунт: введите логин и пароль
- 4. Откройте сообщение или письмо со ссылкой на встречу и нажмите на ссылку.
- 5. Нажмите Присоединиться.
- 6. Когда кто-ибудь из участников предоставит вам доступ, вы сможете присоединиться (если вам прислана учетная запись в домене sibadi.org, доступ предоставляется автоматически).
- 7. Подробная инструкция по работе в Google Meet здесь: https://portal.sibadi.org/pluginfile.php/162067/mod\_resource/content/0/%D0%98%D0%BD%D1%81%D1%82%D1%80%D1%83%D0%BA%D1%86%D 0%B8%D1%8F%20Google%20Meet.pdf
- 8. Видеоинструкция: <u>https://portal.sibadi.org/mod/resource/view.php?id=65594&forceview=1</u>